# Eksport af holdplaceringer til EASY-A fra Brobyging.net

Elever placeret på præsentations- eller brobygningshold i Brobygning.net overføres til EASY-A med cpr-nr, navn og adresse. Følgende vejledning guider dig igennem processen.

## Grundlæggende opsætning af EASY-A

For EASY-A kan modtage tilmelding fra Brobygning.net, skal der foretages et par grundlæggende opsætning.

## Web-service tilladelse i EASY-A:

Hold fra Brobygning.net modtages i EASY-A ved webservice W012 Holdplaceringer, fuldtid.

Skolen skal give tilladelse til at UVdata A/S må sende data til skolen.

| 🔁 NE                   | TE-TS - 1                | 95.181.2           | 37.227 - Fje             | nskrivebord                                               |                                           |                                 |          |
|------------------------|--------------------------|--------------------|--------------------------|-----------------------------------------------------------|-------------------------------------------|---------------------------------|----------|
| 🗱 EAS                  | Y-A ESAS                 | II-efp-880         | -999880 (Adva            | rsel: Der er 12 invalide objekte                          | r)                                        |                                 | <u>^</u> |
| <u>F</u> iler <u>F</u> | <u>R</u> ediger <u>E</u> | lever <u>B</u> eta | linger <u>P</u> ersonale | e <u>A</u> ktiviteter <u>L</u> edelsesinfo <u>S</u> kolel | njem S <u>t</u> amtabeller S <u>v</u> ste | em <u>V</u> indue <u>H</u> jælp |          |
|                        | 1                        | 3                  | 🔀 子                      |                                                           | <u></u>                                   | 1 🗷 🔍 🗇 斗                       | ?        |
| 🚮 B93                  | 36 WebSe                 | ervice-auto        | risation                 |                                                           |                                           |                                 |          |
|                        | <b>.</b>                 |                    |                          | <b>-</b>                                                  |                                           |                                 | Må       |
|                        | Skolenr<br>100           | DS-nummer          | Webservice               | Beskrivelse                                               | WebseviceKlient                           |                                 | ben.     |
|                        | 100                      | 0101402            | WU12                     |                                                           |                                           |                                 |          |
|                        | 111                      | 813402             | W012                     | Holdplacering, fuldtid                                    |                                           |                                 | <u> </u> |
|                        | 115                      | 565401             | W012                     | Holdplacering, fuldtid                                    | UVDATA                                    | JUVDATA A/S                     | N        |
|                        | 116                      | 515402             | W012                     | Holdplacering, fuldtid                                    | UVDATA                                    | UVDATA A/S                      | N        |
|                        | 124                      | 661402             | W012                     | Holdplacering, fuldtid                                    | UVDATA                                    | UVDATA A/S                      | N        |
| I F                    | 125                      | 615402             | W012                     | Holdplacering, fuldtid                                    | UVDATA                                    | UVDATA A/S                      | N        |
| i i                    | 129                      | 621402             | W012                     | Holdplacering, fuldtid                                    | UVDATA                                    | UVDATA A/S                      | <u>N</u> |
|                        | 130                      | 101497             | W012                     | Holdplacering, fuldtid                                    | UVDATA                                    | UVDATA A/S                      | N        |
| Γ                      | 131                      | 259401             | W012                     | Holdplacering, fuldtid                                    | UVDATA                                    | UVDATA A/S                      |          |
| Γ                      | 132                      | 665401             | W012                     | Holdplacering, fuldtid                                    | UVDATA                                    | UVDATA A/S                      | N        |
| Γ                      | 140                      | 373402             | W012                     | Holdplacering, fuldtid                                    | UVDATA                                    | UVDATA A/S                      | N        |
| Ū                      | 142                      | 745401             | W012                     | Holdplacering, fuldtid                                    | UVDATA                                    | UVDATA A/S                      | N        |
|                        | 1 7.1                    |                    | 2.441                    |                                                           |                                           |                                 |          |
| _                      | <u>I</u> . Tilla         | a                  |                          |                                                           |                                           |                                 |          |
|                        |                          |                    |                          |                                                           |                                           |                                 |          |
|                        |                          |                    |                          |                                                           |                                           |                                 |          |
|                        |                          |                    |                          |                                                           |                                           |                                 |          |
| 7                      |                          |                    |                          |                                                           |                                           |                                 | ×        |
|                        |                          |                    |                          |                                                           |                                           |                                 |          |

Vinduet **B936** Webservice-autorisation giver mulighed for at markere 'J' i 'Må benytte' feltet og der kan så trykkes på Tillad knappen.

#### **RET TRIMMEOPLYSNINGER**

For at Brobygning.net må opretter nye elever, skal det sikres at trimmeoplysningen *Ret til at oprette personer og elever* står til *J*. Dette tjekkes på vinduet A910 Trimmeoplysninger.

#### Tilknyt elevafdeling til uddannelser

Alle elever i EASY-A skal tildeles en afdeling, og da webservicen ikke kan vide hvilke afdelinger en skole har, sker tilknytningen af afdeling til eleven automatisk alt efter hvilken uddannelse, elever bliver oprettet med. Derfor skal man på vinduet A870 CØSA-formål tilknytte en elevafdeling til alle de uddannelser, man forventer at modtage webservice tilmeldinger på.

| 🚮 A8                                                                                     | 70 CØS                                                                | A-formål                                                                                                    |                                                                                                    |                                            |                                                               |                                                                                                    |              |                                        |                                                |                                  |                                     |                 |
|------------------------------------------------------------------------------------------|-----------------------------------------------------------------------|----------------------------------------------------------------------------------------------------|----------------------------------------------------------------------------------------------------|--------------------------------------------|---------------------------------------------------------------|----------------------------------------------------------------------------------------------------|--------------|----------------------------------------|------------------------------------------------|----------------------------------|-------------------------------------|-----------------|
| <u>₩</u> A8<br><u>-</u><br>-<br>-<br>-<br>-<br>-<br>-<br>-<br>-<br>-<br>-<br>-<br>-<br>- | CØS<br>CØSA<br>formål<br>2500<br>2550<br>2551<br>2552<br>2553<br>2554 | A-formål<br>Kott betegnelse<br>Kommunef.E<br>Flygt & in<br>UVforløb f<br>Præsent, t<br>Præsent, m<br>Præsent, 1<br>Præsent, S | Betegnelse<br>Kommunefinansieret EGU<br>Særlige aktiviteter for flygtninge og ind<br>Undervisningsforløb for 16-25-årige fly<br>Præsentationskursus, tekniske uddan<br>Præsentationskursus, merkantile udda<br>Præsentationskurser, landbrug<br>Præsentationskurser, SOSU | Central/<br>Lokal<br>C<br>C<br>C<br>C<br>C | / Formåls<br>gruppe<br>28<br>25<br>25<br>16<br>16<br>16<br>16 | Kort betegnelse<br>Kommunef. EGU<br>Introkurser<br>Præsentation<br>Præsentation<br>Præsentation<br>Præsentation | FitU<br>Kode | STÅ-<br>indb.<br>N<br>N<br>N<br>N<br>N | Optags-<br>indb.<br>N<br>N<br>N<br>N<br>N<br>N | Indf.<br>EVE<br>N<br>N<br>N<br>N | Elev<br>afdeling<br>fsk<br>hg<br>hg | Kort Betegnelse |
|                                                                                          | 2555                                                                  | Gymn. Inds                                                                                                    | Gymnasial Indslusning (GI)                                                                                                    | С                                          | 25                                                            | Introkurser                                                                                                    |              | N                                      | N                                              | N                                |                                     |                 |
|                                                                                          |                                                                       |                                                                                                    | ļ                                                                                                    |                                            |                                                               |                                                                                                    | <u> </u>     |                                        |                                                |                                  |                                     |                 |

### **Oprettelses af hold i EASY-A:**

De autooprettede hold fra Brobygning.net skal oprettes i EASY-A med samme holdkode/holdbetegnelse (dog uden bindestreger, da disse fjernes i overførelsen) før man starter overførelsen af eleverne på holdene. Hertil kan **A326** *Hold* benyttes.

| 😰 Support - 212.237.194.55 - Fjernskrivebord                                                                                                    |
|----------------------------------------------------------------------------------------------------|
| EASY-A UNICSE-koeghs-131-259401 - [A326 Hold]                                                                                                    |
| Tiler Rediger Elever Betalinger Personale Aktiviteter Ledelsesinto Skolehjem Stamtabeller System Vindue Hjælp                                                                                                    |
| ▙▙▌▟▟▓▌▓▌▟▝▟▚▓▟▖⋤▃▓▓▛▎▌▌▌▌▓▕▌▋▝▌▋▌▌▌▖▖▖                                                                                                    |
| Stamoplysninger         Aktivitets       PU070808793         Elevplan navn         Kort betegnelse»       Diverse skoler         Betegnelse»       Diverse skoler         Periode»       25.09.2007         Indberetningsprincip»       Image: Comparison of the specific comparison of the specific compariso |
| AU-tælledatoer     1     Forvn./min. antal tælledatoer     1     1     Udd.gruppe»     2     Grp. 2       Min. antal tilmeldte     Maks. antal tilmeldte     30     Frafaldsprocent     0       Trækningstype     Elevlektioner     18     Afregningsform»     L     Akkord       Ugedag     Sluttidspunkt     Sluttidspunkt     Afregningsform»     L     Akkord                                                                                                    |
| AMU-oplysninger       Gennemførende skole       Skemaoplysninger         Godkendt skole       Ringesystem       hg       Køge Handelssk         Godkendt skole       Værksted       Tilskudsmærkekombination       Tilskudsmærkekombination         Timer pr dag       1. Annull, tilkn, til elevplam                                                                                                    |
| Lønkonti:  Startmåned Slutmåned Lønpulje Ø-konto Ø-formål Ø-ansvar Ø-projekt sep 2007 sep 2007 J 180811 2552 321                                                                                                    |
| Record: 5/6 KOSK×FJL>                                                                                                    |

Aktivitetskoden kan ændres, når eleverne er overført. Det kan dog være en fordel at vente med det, indtil man er sikker på, at alle elever fra Brobygning.net er overført.

## Kopiering af hold fra Brobygning.net til EASY-A:

Holdlisten i Brobygning.net anvendes til at markere hvilke hold der skal overføres. Holdlisterne vises ved at vælge Min konto -> Hold, og holdtype, i figur 1 vist som Præsentation og Brobygning.

|     |              | -BRO           | BYGNIN(                                       |
|-----|--------------|----------------|-----------------------------------------------|
|     | Min konto    | Links          |                                               |
| Reç | Hold         | Præsentation   |                                               |
| 8   | Kontaktbogen | Brobygning     |                                               |
|     | Kontakter 🔰  | Holdskabeloner | Login for UngdomsUddannels                    |
|     | Opsætning    |                |                                               |
|     | Brugermanual |                | <b>*</b>                                      |
|     |              | C              | opyright © 1998 - 2007 🚧 UVdata. All Rights I |

Fig.1 Valg af hold type der ønskes overført.

Når holdlisterne vises, er det muligt i venstre side at markere med flueben, hvilke hold der ønskes overført til EASY-A. Når der er markeret mindst ét hold til eksport, klikkes "Eksport" > "Eksporter hold til EASY-A", se figur 2 herunder.

|                                                                                                    | -BR                                                         | OBY                                          | ′G                     | NIN                                                      |                         |  |  |
|----------------------------------------------------------------------------------------------------|-------------------------------------------------------------|----------------------------------------------|------------------------|----------------------------------------------------------|-------------------------|--|--|
| Min konto                                                                                                    | Links                                                       | <u>E</u> ksport                              | <u>u</u>               | Idskrifter                                               |                         |  |  |
| Region: Region Sjælland                                                                                         |                                                             | Eksport csv / exce                           | el                     |                                                          |                         |  |  |
| Pland                                                                                                    |                                                             | Eksporter hold til EASY-A                    |                        |                                                          |                         |  |  |
|                                                                                                    |                                                             |                                              | Præse                  | ntationskurse                                            | r                       |  |  |
| Træk/slip kolonne overskrift hertil fr                                                                          | or gruppering                                               |                                              |                        |                                                          |                         |  |  |
| Træk/slip kolonne overskrift hertil fr<br>Alle<br>Retning                                                       | or gruppering<br>Holdnavn                                   | Holdkode                                     | Uge                    | Periode                                                  | Min<br>anta             |  |  |
| Træk/slip kolonne overskrift hertil fr<br>Alle<br>Retning<br>Handel, kontor og butik                            | or gruppering<br>Holdnavn<br>HHX/HG - Køge                  | Holdkode<br>PU-0708-08-777                   | <b>Uge</b><br>39       | <b>Periode</b><br>tir. 39 - tor. 39                      | Min<br>anta<br>15       |  |  |
| Træk/slip kolonne overskrift hertil fr<br>Alle<br>Retning<br>Handel, kontor og butik<br>Handel, kontor og butik | or gruppering<br>Holdnavn<br>HHX/HG - Køge<br>HHX/HG - Køge | Holdkode<br>PU-0708-08-777<br>PU-0708-08-778 | <b>Uge</b><br>39<br>40 | <b>Periode</b><br>tir. 39 - tor. 39<br>tir. 40 - tor. 40 | Min<br>anta<br>15<br>15 |  |  |

Fig. 2 I venstre side markeres hold der ønskes eksporteret. Herefter vælges 'Eksporter hold til EASY-A'.

Herefter åbnes et pop-up vindue, hvor de markerede hold er listet, se figur 3. For at starte overførslen, klikkes på det grønne flueben.

| 🤇 Overførsel til easy-a -    | Windows Internet Explorer     |           |
|------------------------------|-------------------------------|-----------|
| 🙆 http://localhost:2480/Expo | rtToEasyA.aspx?&records=1070, | ×         |
|                              |                               |           |
| Holdkode                     | Hold                          | Tilmeldte |
| PU-0708-08-793               | HH)- Køge                     | 41        |
|                              |                               |           |
|                              |                               |           |

Fig. 3 For at starte overførslen klikkes på det grønne flueben. Overførslens gennemførelse vises i vinduets

nederste ramme.

I bunden af vinduet vises forløbet af overførslen. Vær opmærksom på, at det er en operation der kan tage lang tid, afhængig af hvor mange tilmeldinger der skal overføres.

Flere klik vil **ikke** fremme hastigheden, men betyde at listen af tilmeldinger bliver lagt i køen til endnu en overførsel.

| 🖉 Overførsel                                                               | til easy-a - Windows Internet Explorer                                                                                                    |           |   |
|----------------------------------------------------------------------------|----------------------------------------------------------------------------------------------------|-----------|---|
| 🙋 http://localho                                                           | st:2480/ExportToEasyA.aspx?records=1070%2c                                                                                                    |           | ~ |
|                                                                            |                                                                                                    |           | ^ |
| Holdkode                                                                   | Hold                                                                                                    | Tilmeldte |   |
| PU-0708-08-79                                                              | 3 HHX - Køge                                                                                                    | 41        |   |
| Overfør hold<br>Resultat for e                                             | i til EASY-A 🥔                                                                                                    |           | Ш |
| PU070808<br>180992-<br>210592-<br>300592-<br>081092-<br>100492-<br>070792- | 793 HHX - Køge<br>Eleven er allerede placeret på holdet i overlappende periode<br>Der er ikke plads på holdet: PU070808793<br>Der er ikke plads på holdet: PU070808793<br>Eleven er allerede placeret på holdet i overlappende periode<br>Eleven er allerede placeret på holdet i overlappende periode<br>Eleven er allerede placeret på holdet i overlappende periode |           | < |
| Udført                                                                     | 😌 Internet                                                                                                    | 🔍 100%    | • |

Efter overførslen er gennemført, vises resultatet af overførslen. Se fig. 4, herunder.

Fig. 4 Overførslen er gennemført. Alle elever listes med en hændelse.

Hvis overførslen til EASY-A gennemføres med succes ses meddelelsen "Tilmelding modtaget".

Eleverne placeres herefter direkte på holdet med samme holdkode i EASY-A.

Hvis fejlbeskeden er "Autorisationsfejl: Return ukendt DS-nr.xxxxx", kan det skyldes at dit login tilhører en skole med en anden skolekode end den du forsøger at overføre til. Her vil din koordinator kunne hjælpe dig.

## Datamodtagelse af elever og viderebehandling i EASY-A

Eleverne er nu placeret på hold. Efterfølgende skal eleverne oprettes på skoleforløb. Forinden skal der være oprettet forløbsgruppe og skoleforløb på vinduet **A694** *Forløbsgrupper og skoleforløb*.

| <ul> <li>EASY-A UNICSE-koeghs-131-259401</li> <li>Filer Rediger Elever Betalinger Personale Aktiviteter Ledelsesinfo Skolehjem Stamtabeller System Vindue Hjælp</li> <li>A694 Forløbsgrupper og skoleforløb</li> <li>Stamoplysninger</li> <li>Gruppe» PU070808783</li> <li>Kort betegnelse Præsentation</li> <li>Betegnelse Præsentation</li> <li>Fræsentation</li> <li>Skoledagskal.» hg</li> <li>Køge Handelssko</li> <li>Elevlektioner</li> <li>Elevlektioner</li> <li>Betegnelse</li> <li>Till 2.2007</li> <li>Till 2.2007</li> <li>Till 2.2007</li> </ul>                                                                                                    |
|----------------------------------------------------------------------------------------------------|
| Eler Rediger Elever Betalinger Personale Aktiviteter Ledelsesinfo Skolehjem Stamtabeller System Vindue Hjælp   Image: Presentation   Betegnelse   Preiodes   11.12.2007      Vindue Hjælp Periode- Første Sidste UVM-                                                                                                    |
| Stamoplysninger       @vrige oplysninger         Gruppe»       PU070808783         Kort betegnelse       Præsentation         Betegnelse       Præsentation         Skoledagskal.»       hg         Kort betegnelse       11.12.2007         Skoleforløb       Periode-         Første       Sidste                                                                                                    |
| Stamoplysninger       Øvrige oplysninger       Budgettimer         Gruppe»       PU070808783       Max antal elever 50       Lærertimer         Kort betegnelse       Præsentation       Skolehjem       Lærerlektioner         Betegnelse       Præsentation       Skoledagskal.»       hg       Køge Handelssko         Skoleforløb       Periode-       Første       Sidste       UVM-                                                                                                    |
| Skoleforløb<br>Periode- Første Sidste UVM-                                                                                                    |
| Skoleforløb       Udd.       Version Kott betegnelse       Sp.       type       tællep.       tællep.       tæll |

Skoleforløbene oprettes på relevante uddannelser (ex udd. 2551 – 2554 samt ordinære uddannelsesforløb, hvis eleven er på udd. 1000). Se evt. vejledningen <u>Håndtering af små</u> <u>fuldtidsuddannelser på HS-området</u>, som giver eksempler på arbejdsgangen omkring brobyggere. Herunder skoleforløbsplacering på ex **A699** *Elev med skoleforløb* og øvrige oplysninger på holdet ex **A326** *Hold.* Der kan også henvises til afsnittet Brobygning i vejledningen <u>Skoleperiodernes</u> <u>koder</u> med hensyn til valg af Skoleperiode (Skp.).

I EASY-A kan man søge på holdbetegnelsen og 'masseoprette' eleverne fra holdet på skoleforløb på vinduet **B347** *Tilknytning af skoleforløb til holdplaceringer*. Kopi/Paste af skoleforløbet gør dette til en hurtig operation. Dette vindue kan benyttes til introduktionsforløb (udd. 2551 – 2554).

Bemærk TMK skal være BRO for brobyggere, når vinduet kan benyttes til oprettelse af dem.

| 🗱 EASY-A UNICSE-koeghs-131-259401                         |           |                     |             |             |                  |            |          | ^     |
|-----------------------------------------------------------|-----------|---------------------|-------------|-------------|------------------|------------|----------|-------|
| Filer Rediger Elever Betalinger Personale Aktiviteter Led | elsesinfo | <u>S</u> kolehjem S | tamtabeller | System Vind | ue <u>H</u> jælp |            |          |       |
|                                                           |           | XF                  |             | Î 🕹         |                  |            | ?        |       |
| 🗱 B347 Tilknytning af skoleforløb til holdplaceringer     |           |                     |             |             |                  |            | -        | . 🗆 🗙 |
| Afgr. hold                                                | elever    | -Funktion-          |             | _           |                  |            |          |       |
| Aktivitet PU070808793 Udd.                                |           | 1.0                 | )pdater     | 1           |                  |            |          |       |
| Periode Vers.                                             |           |                     |             |             |                  |            |          |       |
| Aktivitsafdeling                                          |           |                     |             |             |                  |            |          |       |
| Ansvarsområde                                             |           |                     |             |             |                  |            |          | =     |
| Aktivitet CPR.m Elevnevn                                  | uaa vi    | Start/hold          | Slut/bold   | Skoleforløb | Startdato        | Slutdato   | гссц     | SÅF   |
|                                                           | 2552 1    | 25.09.2007          | 27.09.2007  | PU07080879  | 25.09.2007       | 27.09.2007 | N N      | N     |
|                                                           |           |                     |             |             |                  |            |          |       |
|                                                           |           |                     |             |             |                  |            |          |       |
|                                                           |           | <u> </u>            |             |             |                  |            | 느닏       |       |
|                                                           |           | -                   |             |             |                  |            | $\vdash$ |       |
|                                                           |           | -                   |             |             |                  |            |          | H     |
|                                                           |           | -                   |             |             |                  |            | Ηh       | H.    |
|                                                           |           | Í                   |             |             |                  |            | 戸口       |       |
|                                                           |           |                     |             |             |                  |            |          |       |
|                                                           |           |                     |             |             |                  |            |          |       |
| Bef. Rate TMK STMK ÅE-rekv.                               |           |                     |             |             |                  |            |          |       |
|                                                           |           |                     |             |             |                  |            |          |       |
| < [                                                       |           |                     |             |             |                  |            |          | > .:  |